## CCC WERA ONKO KURS

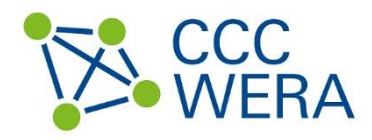

# Aufrufen der CCC WERA Mediathek

#### Zugriff auf die Vortragsmitschnitte in der CCC WERA Mediathek

Um die Vorträge im Rahmen des CCC WERA ONKO KURS in der CCC WERA Mediathek abrufen zu können, folgen Sie bitte dieser Anleitung. Sollten Sie Fragen zum Zugriff auf die Mediathek haben, wenden Sie sich gern per E-Mail an uns unter <u>kontakt@ccc-wera.de</u>.

#### Anleitung

- 1. Öffnen Sie den Internetbrowser Ihrer Wahl (Firefox, Chrome, etc.).
- 2. Rufen Sie die Seite <u>https://www.ccc-wera.de</u> auf, indem Sie den Link in die Adresszeile des Browsers eingeben.

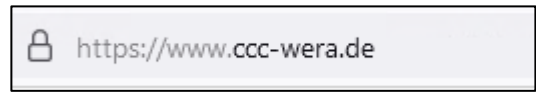

3. Sie befinden sich nun auf der Startseite der CCC WERA, bewegen Sie die Maus auf den Menüpunkt "Veranstaltungen" im der Navigationsbereich oben rechts.

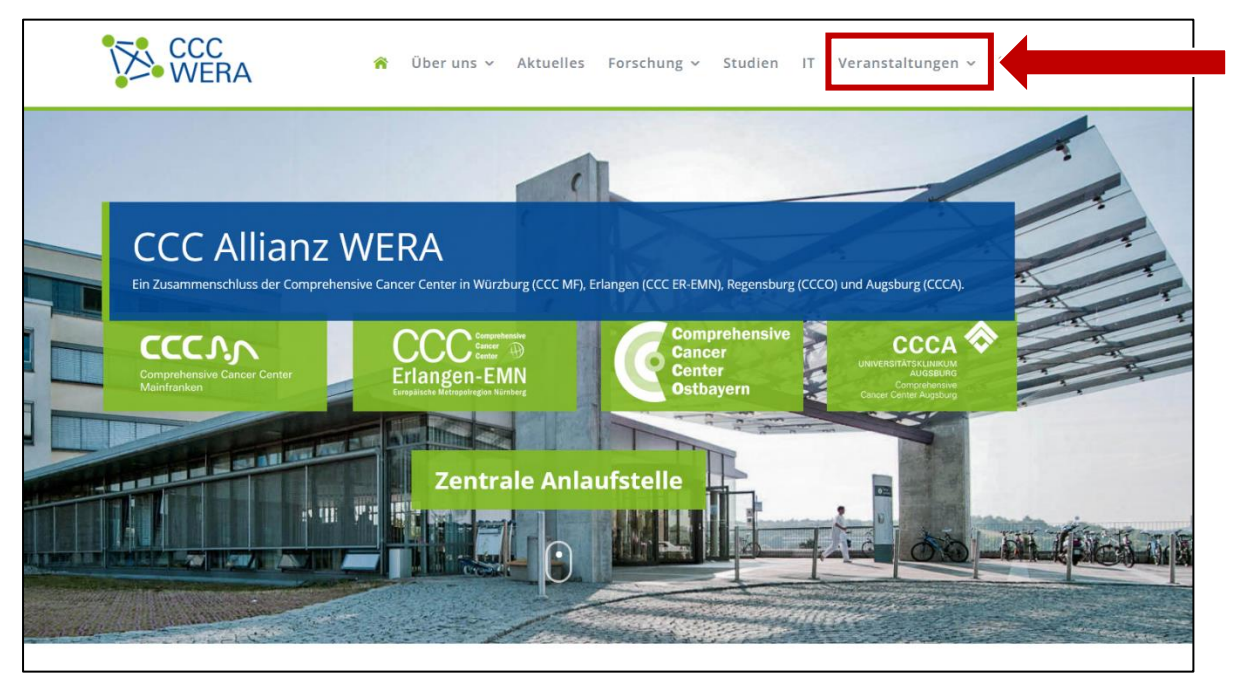

4. Beim Verbleib der Maus (ohne Klicken) auf dem Menüpunkt "Veranstaltungen" öffnet sich ein Drop-Down Menü, wählen Sie hier "Interner Bereich".

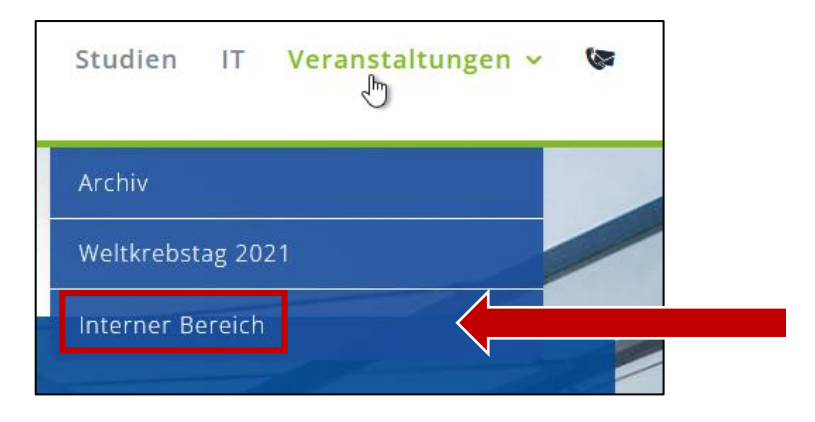

### CCC WERA ONKO KURS

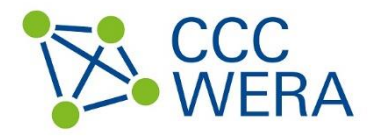

5. Sie gelangen zur Anmeldeseite des internen Bereichs der CCC WERA Homepage. Bitte geben Sie das folgende Passwort "WERA-intern-2022" in das Eingabefeld ein:

|                              | Passwort: <b>WEF</b>                                      | RA-intern-2022                                          |                              |
|------------------------------|-----------------------------------------------------------|---------------------------------------------------------|------------------------------|
|                              |                                                           |                                                         |                              |
| Das Passwort für den interne | Diese Inhalte sind p<br>n Bereich erhalten Sie auf Nachfr | oasswortgeschützt.<br>age. Bitte kontaktieren Sie uns p | er Mail: kontakt@ccc-wera.de |
|                              | Passwort                                                  | Senden                                                  |                              |
|                              |                                                           |                                                         |                              |

- 6. Bestätigen Sie das Passwort durch Klick auf "Senden". Sie gelangen nun zur Mediathek.
- 7. Um sich eins der angezeigten Videos ansehen zu können, klicken Sie auf das "Play"-Symbol.

| CCC WERA ONKO KURS 2022<br>Flyer "CCC WERA ONKO KURS 2022" (pdf) zum Download<br>Videos abspielen: |
|----------------------------------------------------------------------------------------------------|
| CCC WERA ONKO KURS Februar 2022: Krebsentstehung,-ausbreitung,-risiken,-prävention (Trepel)        |

8. Sie werden erneut nach einem Passwort gefragt. Geben Sie das gleiche Passwort wie oben (WERA-intern-2022) ins Eingabefeld ein.

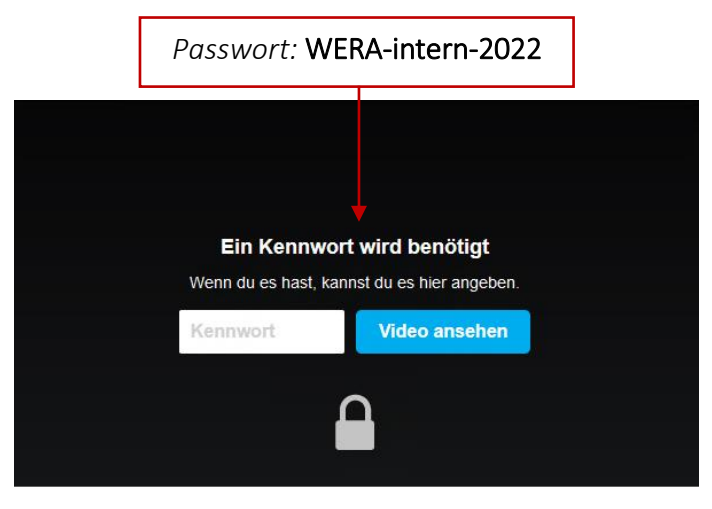

9. Das Video kann nun abgespielt werden. Um ein anderes Video zu sehen, verfahren Sie, wie unter 7. und 8. Beschrieben. Die Videos der einzelnen Vorträge befinden sich der Reihenfolge untereinander gelistet.